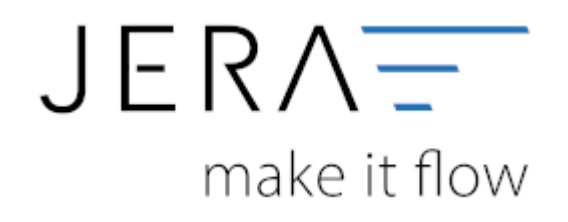

#### Jera Software GmbH

Reutener Straße 4 79279 Vörstetten

# Inhaltsverzeichnis

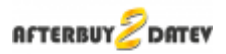

# Afterbuy Sachkonten

(Finden Sie im Menü unter "Setup / DATEV-Einstellungen / Sachkonten")

#### Kontenrahmen

Die Konten können je nachdem, welchen Kontenrahmen Ihr Steuerberater benutzt, variieren. Die Standard-Konten der Kontenrahmen SKR-03 und SKR-04 sind in der Schnittstelle hinterlegt und können mit dem Button "Setze Default Konten SKR-03" bzw. "Setze Default Konten SKR-04" selektiert werden. Sie können selbstverständlich auch abweichende Konten eintragen.

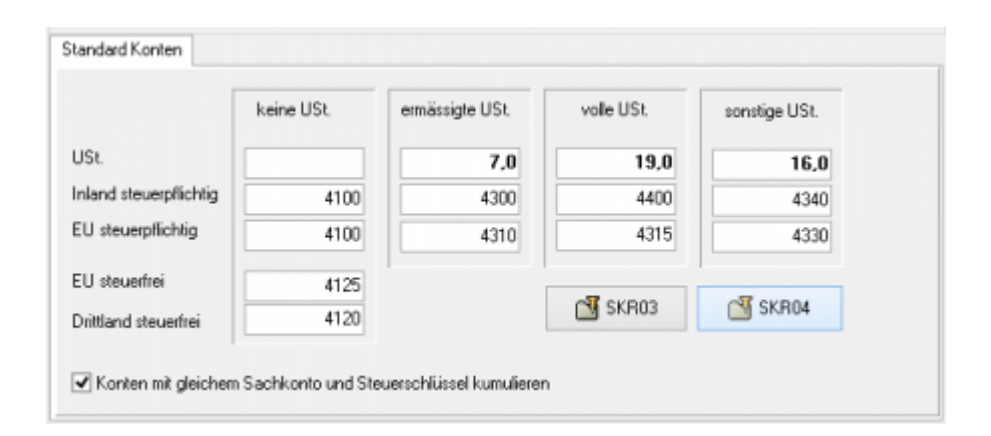

#### Hierfür ist eine Absprache mit Ihrem Steuerberater erforderlich!

Sollen Konten mit gleichem Sachkonto und Steuerschlüssel kumuliert werden, ist hierfür die Checkbox zu aktivieren.

| 🔽 Konten mit | gleichem S | achkonto und | Steuerschlüssel | kumulieren |
|--------------|------------|--------------|-----------------|------------|
|--------------|------------|--------------|-----------------|------------|

In den Versionen "DEMO" und "Standard" stehen Ihnen drei Erlöskonten für die unterschiedlichen Umsatzsteuersätze zur Verfügung.

Belege innerhalb und außerhalb der EU benötigen zusätzliche Konten. Diese stehen Ihnen in der Version "Premium" zur Verfügung.

Wird die Ware in ein Drittland geliefert (nicht Deutschland oder ein Land der EU) wird das Konto "Drittland steuerfrei" angesteuert. (Steuerfreie Umsätze § 4 Nr. 1a UStG)

Wird die Ware in ein Land der EU (nicht Deutschland) verschickt und hat der Käufer eine gültige Umsatzsteuer-ID, wird das Konto "EU steuerfrei" angesteuert (Steuerfreie innergemeinschaftliche Lieferungen § 4 Nr. 1b UStG)

×

Wird die Ware in ein Land der EU (nicht Deutschland) verschickt und hat der Käufer keine gültige Umsatzsteuer-ID, werden die Konten "EU steuerpflichtig" angesteuert.

## Versandkosten und Co.

Bei den Zusatzkosten stehen Ihnen folgende Artikel-Nummern zur Verfügung:

| ab_additional_charge | für den Zahlartenaufschlag |
|----------------------|----------------------------|
| ab_shipping          | für die Versandkosten      |

Mit diesem Button

können Sie die Default-Belegung erzeugen.

### <u>Weiter zu:</u> Belegfelder Zurück zu: Personenkonten

•

From: http://wiki.fibu-schnittstelle.de/ - Dokumentation Fibu-Schnittstellen der Jera GmbH

Permanent link: http://wiki.fibu-schnittstelle.de/doku.php?id=afterbuy:datev:ledger\_menu

Last update: 2018/08/22 16:26